## **INSTRUCTIVO DE CONSULTA DE USUARIO**

## 1. Ingresar a la página web <u>www.unicesar.edu.co</u>

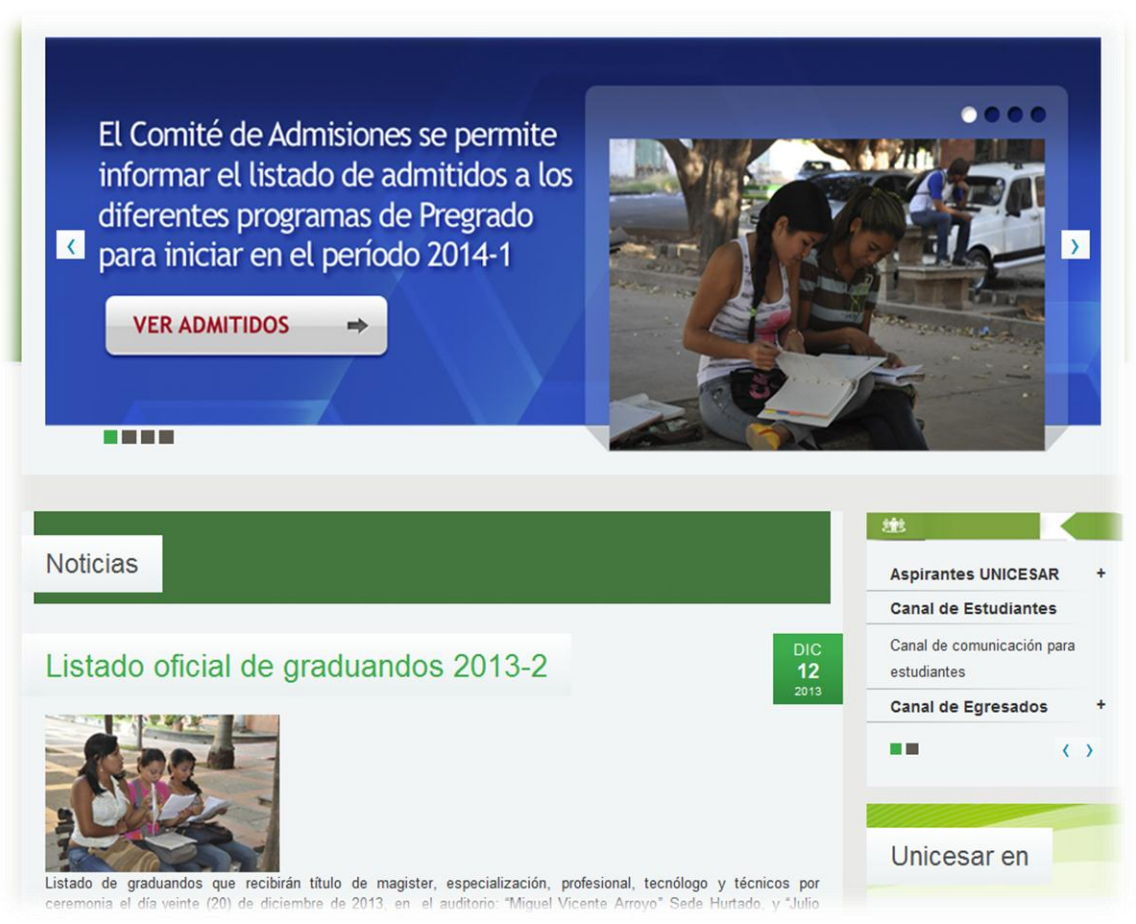

## 2. En la Sección Inferior Derecha, Dar clic sobre el link Consulta tu usuario del Vortal

|                                                                                                    |                                                                                                    | Actualidad                                    |
|----------------------------------------------------------------------------------------------------|----------------------------------------------------------------------------------------------------|-----------------------------------------------|
| Solicitud de descuentos estudiantes Nuevos Admitidos del 17 al 2<br>aplica Fedescesar).<br>Solicitud de descuentos estudiantes Antiguos del 25 de noviembre<br>no aplica Fedescesar).                                                                                                    | 20 de diciembre de 2013, (Todos los Descuentos, no<br>e al 13 de diciembre de 2013 (Todos los Descuentos,  | Comunicaciones                                |
| Servicios en línea                                                                                                    | Institucional                                                                                              |                                               |
| Sistema de Bibliotecas<br>Repositorio Institucional<br>Revistas en línea                                                                                                    | <ul> <li>Notificaciones Judiciales</li> <li>Atención al Ciudadano</li> <li>Rendición de Cuentas</li> </ul> | Inscripciones, reintegros y<br>transferencias |
| Senda de Eventos Senda de Eventos Senda de Inea Caracteristica de la construcción de la construcción d | Contratación                                                                                               | Consulta Usuario de Vortal                    |

3. Inicialmente su contraseña será igual al nombre de usuario que le muestre el sistema. De clic en Continuar y Digite su Tipo y Numero de Documento de Identidad (Debe ser igual al documento con el cual usted se inscribió)

| Información<br>Estimado estudiante, inicialmente, la contraseña será igual al nombre de usuario, por<br>seguridad debe cambiarla desde el Vortal.<br>Continuar | tal HermeSoft                                                                                                    |
|----------------------------------------------------------------------------------------------------|----------------------------------------------------------------------------------------------------|
| Continuar<br>60                                                                                                    | Información<br>studiante, inicialmente, la contraseña será igual al nombre de usuario, por<br>ebe cambiarla desde el Vortal. |
| Salir de la aplicación                                                                                                    | Salir de la<br>aplicación                                                                                                    |

Al ver su usuario recuerde que la contraseña inicialmente será este mismo. En el ejemplo:
 Usuario: rryromero
 Contraseña: rryromero

| Adminis | strador de Vortal               | Her        | meSoft <b>e.</b> 1     |
|---------|---------------------------------|------------|------------------------|
|         | Usuario                         |            |                        |
|         | Tipo de Documento               | Documento  |                        |
|         | CEDULA DE CIUDADANIA COLOMBIANA | 1065626628 |                        |
|         | Nombre                          | Usuario    |                        |
|         | Rony Rey Romero Arrieta         | rreyromero |                        |
| Volver  |                                 |            | Salir de la aplicación |

5. Luego de Consultar su usuario y contraseña, diríjase nuevamente a la pagina principal <u>www.unicesar.edu.co</u> y de clic sobre la sección Transacciones

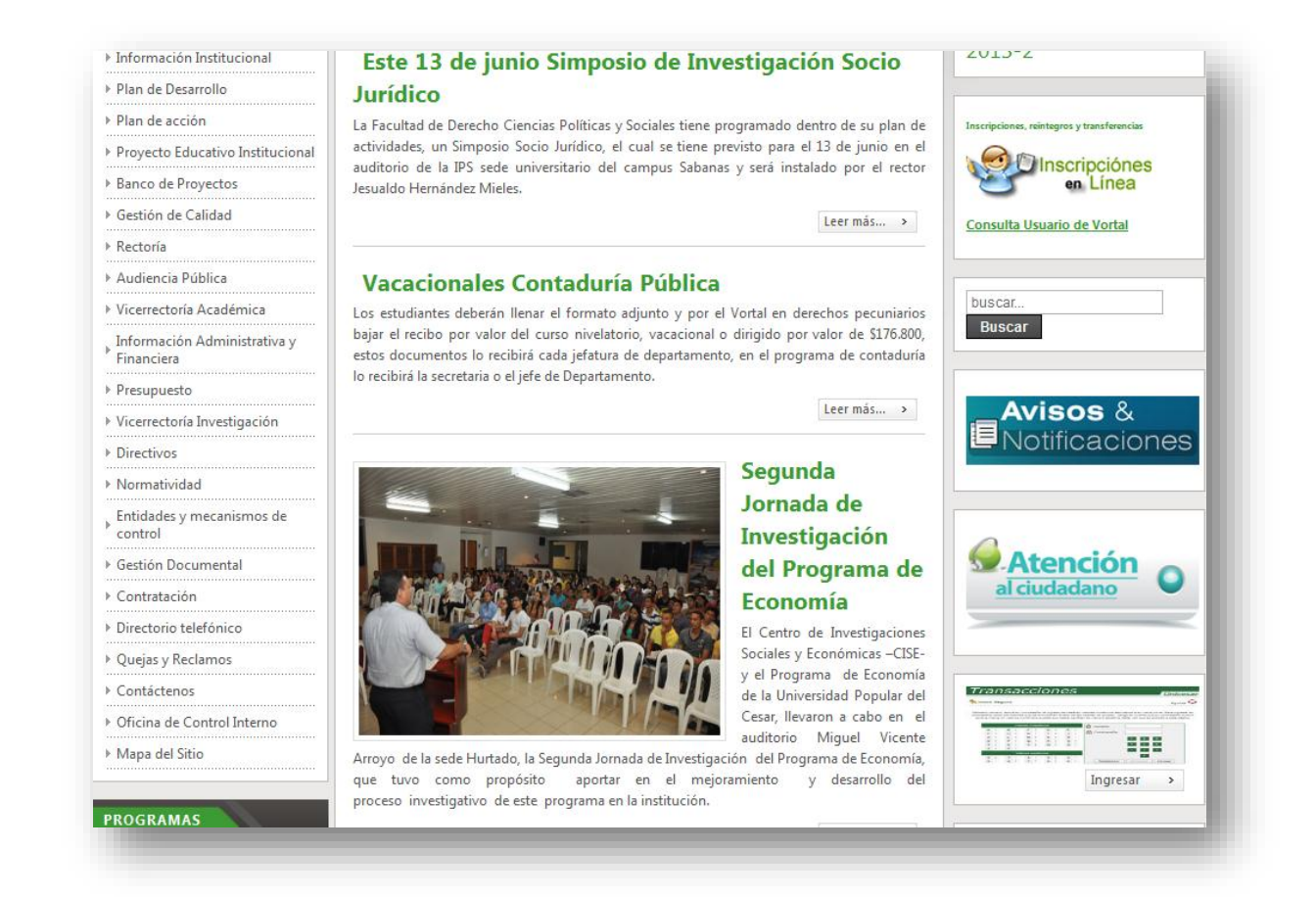

6. En la Sección Usuario : Digítelo con ayuda del teclado

En la Sección Contraseña: Debe pulsarla con ayuda de su mouse y la calculadora ubicada justo debajo del espacio destinado para la contraseña

Importante: cada letra y número (en negro) tiene una equivalencia (rojo), la cual debe pulsar

| nici           | -              |         |                   |                 |            |                 |               |                  |               | G                                                                                                    |
|----------------|----------------|---------|-------------------|-----------------|------------|-----------------|---------------|------------------|---------------|----------------------------------------------------------------------------------------------------|
|                | o Se           | guro    |                   |                 |            |                 |               |                  |               | Ayuda 💐                                                                                                    |
|                |                |         |                   |                 |            |                 |               |                  |               |                                                                                                    |
| ado            | usua           | io, aho | ra su             | contra          | aseña      | a de in         | gres          | o se b           | asa           | n valores numéricos asociados a su clave inicial. Para ingres                                                              |
| ontra<br>CA se | sena<br>erá la | misma   | os boi<br>i en va | tones<br>ilores | que<br>num | se en<br>éricos | cuent<br>pues | ran ai<br>sto qu | iado<br>e est | de las casillas de acceso. I enga en cuenta que su contraser<br>os cambian de manera aleatoria cada vez que se accede a er |
|                |                |         |                   |                 |            |                 |               |                  | pá            | jina.                                                                                                    |
|                |                |         |                   |                 |            |                 |               |                  |               |                                                                                                    |
|                |                |         | Valo              | ores A          | lfabé      | ticos           |               |                  |               | A Usuario sbustos                                                                                                    |
| 4              | <b>4</b>       | в       | 4                 | С               | 8          | D               | 5             | Е                | 2             |                                                                                                    |
| F              | F 7            | G       | 8                 | н               | 3          | 1               | 6             | J                | 6             | Contrasena                                                                                                    |
| ł              | ۲ (            | L       | 6                 | м               | 1          | Ν               | 2             | Ñ                | 5             | 7 8 9                                                                                                    |
|                | <b>)</b> 3     | Р       | 7                 | Q               | 0          | R               | 9             | S                | 7             |                                                                                                    |
| 0              |                | U       | 2                 | v               | 5          | w               | 1             | Х                | 3             | 4 5 6                                                                                                    |
| 1              | 8              | 7       | 1                 |                 |            |                 |               |                  |               | 1 2 3                                                                                                    |
| (<br>1<br>1    | 1 8<br>Y 4     | ~       |                   |                 |            | ricos           |               |                  |               |                                                                                                    |
| (<br>7         | 1 8<br>Y 4     | -       | Valo              | ores n          | umér       | 1000            |               |                  |               |                                                                                                    |
| (<br>1<br>)    | ) 5            | 1       | Valo<br>8         | ores n<br>2     | umér<br>8  | 3               | 9             | 4                | 1             |                                                                                                    |

7. La primera vez que se hace uso del Usuario el Sistema enviará un mensaje anunciando que su contraseña no es correcta o no es segura y a continuación solicita que la cambie por una Alfanumérica de mínimo 6 caracteres (letras y números)

| Transa                                                                                   | accion                                                                                         | es                                                   | Unicesar                                                                                                    |
|------------------------------------------------------------------------------------------|------------------------------------------------------------------------------------------------|------------------------------------------------------|----------------------------------------------------------------------------------------------------|
| 条 Inicio Seguro                                                                          |                                                                                                |                                                      |                                                                                                    |
| Estimado [ <mark>Stefany Bu</mark><br>número mínimo de 6 o<br>caracteres e inicie sesión | <mark>stos Valencia ]</mark> , el Sisten<br>caracteres o no es segur<br>nuevamente. Para crear | na ha detecta<br>a. Por favor,<br>su nueva co<br>núm | ado que su actual contraseña no es alfanumérica ni tiene el<br>cambie su contraseña por una alfanumérica de seis o más<br>ontraseña de clic sobre los botones correspondientes a letras y<br>ieros. |
|                                                                                          |                                                                                                | Error en A                                           | ctualización                                                                                                    |
|                                                                                          | Usuario ( sbustos ), la                                                                        | a contraseñ:<br>se <u>c</u>                          | a con la que desea ingresar no es<br>jura.                                                                                                    |
|                                                                                          | /alores Alfabéticos                                                                            | E                                                    |                                                                                                    |
| A B                                                                                      |                                                                                                |                                                      |                                                                                                    |
| K L                                                                                      | MN                                                                                             | Ñ                                                    |                                                                                                    |
| O P                                                                                      | QR                                                                                             | s                                                    | Contraseña 💿                                                                                                    |
| TU                                                                                       | VW                                                                                             | ×                                                    | Confirmar Contraseña                                                                                                    |
| Y Z                                                                                      |                                                                                                |                                                      | Restablecer Retroceso Enviar                                                                                                    |
| V                                                                                        | alores numéricos                                                                               |                                                      |                                                                                                    |
| 0 1                                                                                      | 2 3                                                                                            | 4                                                    |                                                                                                    |
| 5                                                                                        | 7 8                                                                                            | 9                                                    |                                                                                                    |
|                                                                                          |                                                                                                |                                                      |                                                                                                    |
|                                                                                          |                                                                                                |                                                      |                                                                                                    |